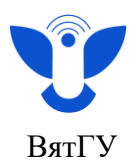

## Инструкция для студентов

## Инструкция по подаче заявления об изменении персональных данных

- 1. Войдите в Личный кабинет <u>https://new.vyatsu.ru/account</u>.
- 2. Введите свой логин (stud\*\*\*\*\*) и пароль, нажмите кнопку «Войти».

|              | ВЯТСКИЙ<br>ГОСУДАРСТВЕННЫЙ<br>УНИВЕРСИТЕТ<br>Опорный университет Кировской области     |        |
|--------------|----------------------------------------------------------------------------------------|--------|
|              |                                                                                        |        |
| τι<br>Π<br>( | авная / Личный кабинет / Опросы / Преподаватель глазами ст<br>ожалуйста, авторизуйтесь | удента |
|              | огин                                                                                   |        |
| ŀ            | ароль                                                                                  |        |
| E            | Запомнить меня на этом компьютере<br>Войти                                             |        |

3. Перейдите во вкладку «Документы», далее во вкладку «Заявления».

| АВНАЯ 🗸 УЧЕБА 🗸 МОИ ОПРОСЫ 🛛 д                      | юкументы 🗸 🙁 👋                                                                                                    |
|-----------------------------------------------------|----------------------------------------------------------------------------------------------------|
| ция                                                 | СОГЛАСИЯ ПД<br>ЗАЯВЛЕНИЯ<br>ДИСЦИПЛИНЫ ПО ВЫБОРУ<br>ЭЛЕКТРОННАЯ ЗАЧЕТНАЯ КНИЖКА<br>РЕЗУЛЬТАТЫ ТЕКУЩЕГО КОНТРОЛЯ<br>ИНСТРУКЦИИ<br>ДОГОВОРЫ И ДОП. СОГЛАШЕНИЯ |
| кабинета "Мои опросы". Вы можете его найти в меню л |                                                                                                    |

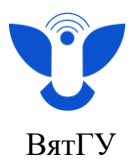

## 4. Нажмите «Заполнить заявление».

| ВЯТСКИЙ<br>ГОСУДАРСТВЕННЫЙ<br>УНИВЕРСИТЕТ<br>Опорный университет Кировской области | Сведения об образовательной организации |              |            | Подать заявление<br>о приеме | 0     | Поиск | Q   |  |
|------------------------------------------------------------------------------------|-----------------------------------------|--------------|------------|------------------------------|-------|-------|-----|--|
|                                                                                    | главная 🗸                               | учеба $\vee$ | мои опросы | документы 🗁                  | выйти | Ļ     | 8 ~ |  |
| Главная / Личный кабинет / Заявления<br>Бобо<br>Заполнить заявление                |                                         |              |            | Мои заявл                    | р     |       |     |  |

5. Далее выберите «Заявление об изменении персональных данных» (для этого можно воспользоваться поисковой строкой).

| *( <b>***</b> ******************************** | ВЯТСКИЙ<br>ГОСУДАРСТВЕННЫЙ<br>УНИВЕРСИТЕТ<br>Опорный университет Кировской области | Сведения о | б образовательной | й организации |
|------------------------------------------------|------------------------------------------------------------------------------------|------------|-------------------|---------------|
|                                                |                                                                                    | главная 🗸  | учеба ∨           | мои опрос     |
| Главная / Лич                                  | иний кабичат / Заведания / Все заведния                                            |            |                   |               |
| персональны                                    | Bre 3ag                                                                            | вления     |                   |               |
| персональны:<br>Заявление                      | «Все зая<br>Все зая<br>об изменении персональных данных                            | вления     |                   |               |

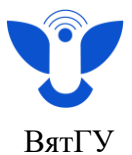

6. Появится шаблон заявления. Отметьте галочкой пункты, которые необходимо изменить, впишите в них новые данные. При изменении персональных данных необходимо приложить сканы паспорта, СНИЛС и ИНН иначе заявление невозможно будет оформить!

Из выпадающего списка выберите тот параметр, который необходимо изменить, например «исходная личная электронная почта», отметьте галочку напротив текущей почты и введите новый адрес почты.

| Обратно                                       |                                                                                                    |           |
|-----------------------------------------------|----------------------------------------------------------------------------------------------------|-----------|
| - apartie                                     |                                                                                                    | ЗАЯВЛЕНИЕ |
| Прошу изменить след                           | дующие персональные данные                                                                                                    |           |
| -                                             |                                                                                                    |           |
|                                               |                                                                                                    |           |
|                                               |                                                                                                    |           |
|                                               |                                                                                                    |           |
|                                               |                                                                                                    |           |
|                                               |                                                                                                    |           |
|                                               |                                                                                                    |           |
|                                               |                                                                                                    |           |
|                                               | Изменить фото                                                                                                    |           |
| d                                             | с исходный ФИО                                                                                                    |           |
|                                               |                                                                                                    |           |
| C                                             | исходная группа: ПОД                                                                                                    |           |
| d                                             | исходная группа: ПОД<br>исходный номер договора:                                                                                                    |           |
| ۵ <u>ــــــــــــــــــــــــــــــــــــ</u> | исходная группа: ПОд<br>исходный номер договора:<br>исходная дата договора:                                                                                                    |           |
| 0<br>0<br>0_ <b></b>                          | исходная группа: ПОД<br>исходный номер договора:<br>исходная дата договора:<br>сходный паспор                                                                                                    |           |
|                                               | исходная группа: ПОД<br>исходный номер договора:<br>исходная дата договора:<br>сходный паспор<br>исходный данные кем выдан паспорт:                                                                                                    |           |
| Сkс<br>Сkс<br>Скс                             | исходная группа: ПОД<br>исходный номер договора:<br>исходная дата договора:<br>сходный паспор<br>исходный данные кем выдан паспорт:<br>дный данные когда выдан паспорт.                                                                                                    |           |
| Сисход                                        | исходная группа: ПОД<br>исходный номер договора:<br>исходная дата договора:<br>сходный паспор<br>исходный данные кем выдан паспорт:<br>дный данные когда выдан паспорт<br>исходный данные код подразделения:                                                                                                  |           |
| Сисход                                        | исходная группа: ПОД<br>исходный номер договора:<br>исходная дата договора:<br>сходный паспор<br>исходный данные кем выдан паспорт.<br>дный данные когда выдан паспорт.<br>исходный данные код подразделения:                                                                                                 |           |
|                                               | исходная группа: ПОД<br>исходный номер договора:<br>исходная дата договора:<br>сходный паспор<br>исходный данные кем выдан паспорт:<br>исходный данные код подразделения:<br>исходный данные код подразделения:<br>исходное место регистрации:<br>исходное место жительства:                                  |           |
|                                               | исходная группа: ПОД<br>исходный номер договора:<br>исходная дата договора:<br>сходный паспор<br>исходный данные кем выдан паспорт:<br>исходный данные код подразделения:<br>исходный данные код подразделения:<br>исходное место регистрации:<br>исходное место жительства:<br>сходный СНИЛС                 |           |
|                                               | исходная группа: ПОД<br>исходный номер договора:<br>исходная дата договора:<br>сходный паспор<br>исходный данные кем выдан паспорт:<br>исходный данные код подразделения:<br>исходный данные код подразделения:<br>исходное место регистрации:<br>исходное место жительства:<br>сходный СНИЛС<br>исходный ИНН |           |

7. Прикрепите необходимые файлы, через кнопку «Добавить файлы». Проставьте галочки о согласии с политикой о ПД и соглашении об использовании ЭЦП. Нажмите «Подготовить документ».

| <b>При і</b><br>К зая | изменении персо<br>влению прилага                     | нальных данных необходимо приложить сканы паспорта, СНИЛС и ИНН<br>о следующие документы:                                                   |   |
|-----------------------|-------------------------------------------------------|----------------------------------------------------------------------------------------------------|---|
|                       | Добавить файл                                         | Удалить добавленные файлы                                                                                                    |   |
|                       | Подтверждающи<br>11.8КБ                               | документы.docx                                                                                                    |   |
|                       | 31.07.2024<br>☑ Согласен(а) с пол<br>☑ Настоящим полн | ітикой персональных данных (ПД)<br>стью и безоговорочно соглашаюсь с условиями Соглашения об использовании простой электронной подписи (ПЭП | ) |
|                       | Очистить                                              | Подготовить документ                                                                                                    |   |
|                       |                                                       | 3                                                                                                    |   |
| Центр орга            | анизации корг                                         | оративного обучения сотрудников и студентов                                                                                                 |   |
| +7 (8332) 7           | 42-752                                                |                                                                                                    |   |